# ةكبشلل يلحملا EAP مداخ نيوكت لاثم ةدحوملا ةيكلساللا

تايوتحملا

<u>ةمدقملا</u> <u>ةيساسألا تابلطتملا</u> <u>تابلطتملا</u> <u>ةمدختسماا تانوكماا</u> <u>تاحالطص الا</u> <u>Cisco نم ةيكلسالال LAN ةكبش يف مكحتاا ةدجو ىلع يالحماا EAP نيوكت</u> <u>ىلحملا EAP نىوكت</u> <u>Microsoft ةداەش ةىئىە</u> التىكرتال <u>Cisco نم ةىكلساللا LAN ةكبش ىف مكحتاا ةدجو ىف ةداەشال تىبثت</u> <u>قېكلس اللا قېلحملا قكټش لا مكحت قد دو ېلع زامجلا قدامش تېپثت</u> <u>قېكلساللا قېلحملا قكېشلا يف مكحتلا قدحو يل دروملل CA قداەش ليزنت</u> <u>EAP-TLS مادختسال ةىكلساللا قىلحملا قكبشلا ىف مكحتلا قدحو نىوكتب مق</u> <u>"ليمعلا زامجل" يلع "قدصملا عجرملا قدامش" تيبثت</u> <u>اەتىپەتتو لىمعلل ىرذج قىدصم عجرم ةداەش لىيزىت</u> <u>ليمع زامجل ليمع ةداهش ءاشنا</u> Lisco Secure Services ليمع عم EAP-TLS ليمع عم Cisco Secure Services <u>جي جي تلا رماواً</u> <u>ةلص تاذ تامولعم</u>

### ةمدقملا

ةدحو يف (EAP) يلحملا عسوتملا ةقداصملا لوكوتورب مداخ نيوكت دنتسملا اذه فصي .نييكلساللا نيمدختسملا ةقداصمل Cisco نم (WLC) ةيكلساللا LAN ةكبش مكحت

ةقداصملاب نييكلساللا ءالمعلاو نيمدختسملل حمسي ةقداصم بولسأ وه يلحملا EAP ىلع ظافحلا يف بغرت يتلا ةديعبلا بتاكملا يف مادختسالل هميمصت مت دقو .ايلحم مداخ لطعت وأ يفلخلا يفرطلا ماظنلا لطعت دنع نييكلساللا ءالمعلاب لاصتالا مداخك لمعت مكحتلا ةدحو نإف ،يلحملا EAP نيكمتب موقت امدنع .يجراخلا ةقداصملا ققداصم مداخ ىلع دامتعالا قلازا يلاتلابو ،ةيلحملا مدختسملاتا تانايب قدعاقو ققداصملا وأ ةيلحملا مدختسملا تانايب قدعاق نم مدختسملاتا تاغوسم يلحملا الاي عراري ققداصمل (LDAP) فيفخلا ليلاما يا لوصولا لوكوتوربل يفلخلا فرطلا تانايب قدعاق قنرملا قوداصملاو (LDAP) فيفخلا ولا يل لوصولا لوكوتوربل يفلخلا فرطلاتا تانايب قدعاق معناي قدعاق من ملاء عربي معايل المالاتيا تانايب قدعاق ما مدختسملاتا تاغوسم يلحملا الاليا الايب قدعاق موا تيلامك الملامي من المالاتان مالا مالا ما من مالاتان مالا الالالالالالالال مالالال مالالال مالالال

يف RADIUS مداخل يجراخ يملاع نيوكت كانه ناك اذإ رفوتم ريغ يلحملا EAP مداخ نأ ظحال

. يجراخ RADIUS مداخ ىلإ تابلطلا لاسرا نم WLC عنمل رماوألا هذه مدختسأ :ةظحالم

config wlan disable config wlan radius\_server auth disable config wlan enable

:ثدحألا تارادصإلاو 4.1.171.0 جمانربلا رادصإ يف تالوكوتوربلا هذه يلحملا EAP مداخ معديو

- ةزفق
- (تاداەشلاو،رورملا ةملك/مدختسملامسا) EAP-FAST
  - EAP-TLS •

### ةيساسألا تابلطتملا

### تابلطتملا

:ةيلاتالا عيضاوملاب ةفرعم كيدل نوكت نأب Cisco يصوت

- Lightweight (LAPs) و Lightweight (LAPs) عضولاا يف لوصول طاقن نيوكت ةيفيك ةفرعم يساسأل ليغشتلل
- نامألا قئارطو (Lightweight (LWAPP عضولا يف لوصولا ةطقن لوكوتوربب ةفرعم ةيكلساللا
  - .ةيلحملا EAP ةقداصمب ةيساسأ ةفرعم

### ةمدختسملا تانوكملا

ةيلاتلا ةيداملا تانوكملاو جماربلا تارادصإ ىلإ دنتسملا اذه يف ةدراولا تامولعملا دنتست:

- 4.05 رادصإلا، Cisco Secure Services Client و CB21AG ئياهم ةقاطب عم Windows XP
  - Cisco 4400 4.1.171.0 ةيكلساللا LAN ةكبش يف مكحتايا ةدحو

• Windows 2000 مداخ ىلع Microsoft ل قدصملا عجرملا

تاحالطصالا

<u>تاجالطصا لوج تامولعملا نم ديزم ىلع لوصحلل ةينقتلا Cisco تاجيملت تاجالطصا عجار</u> <u>.تادنتسملا</u>

### LAN ةكبش يف مكحتلا ةدحو ىلع يلحملا EAP نيوكت Cisco نم ةيكلساللا

لعفلاب تمتأ WLC لا نم يساسأ ليكشتلا نأ ةقيثو اذه ضرتفي.

يلحملا EAP نيوكت

:يلحم EAP تلكش steps in order to اذہ تمتأ

.1:يلحم فاص مدختسم ةفاضإ

لخدأ ،ديدج < ةيلحملا ةكبشلا يمدختسم < نيمأت رتخأ .ةيموسرلا مدختسملا ةهجاو نم .قيبطت رقناو ،فصولاو ،WLAN فرعم ،فيضلا مدختسم ،رورملا ةملك ،مدختسملا مسا

config netuser add <username> <password> <wlan لا تلمعتسا عيطتسي تنأ CLI لا نم : id> <description> :

ةيناكم بابسأل ناث رطس ىلإ رمألا اذه ضيفخت مت :ةظحالم.

#### <#root>

(Cisco Controller) >

config netuser add eapuser2 cisco123 1 Employee user local database

.2.مدختسملا دامتعا تانايب عاجرتسإ رمأ ددح

ددح مث .ةقداصملا ةيولوأ < يلحم EAP < نيمأت رتخأ ،ةيموسرلا مدختسملا ةهجاو نم ةدعاق يف مدختسملا دامتعا تانايب عضي اذهو .قيبطت رقناو "> رز رقناو ،LDAP .الوأ ةيلحملا تانايبلا

:رماوألا رطس ةەجاو نم

#### <#root>

(Cisco Controller) >

config local-auth user-credentials local

.EAP:3 فيصوت ةفاضإ

امدنع .ديدج ةقطقطو تافيصوت<EAP يلحم<نمأ ،gui لا نم اذه تمتأ in order to ترتخأ .قيبطت رقناو صيصختلا فلم مسا بتكا ،ةديدجلا ةذفانلا رهظت

-CLI config local-auth eap-profile add <profile رمأ مادختساب كلذب مايقلا اضيأ كنكمي .EAP رابتخإ وه فيصوتلا مسا نوكي ،انب صاخلا لااثملا يف .<name

<#root>

(Cisco Controller) >

config local-auth eap-profile add EAP-test

.EAP.4 فيرعت فلم ىلإ بولسأ ةفاضإ

مسا ىلع رقناو تافيصوت < يلحم EAP < نيمأت رتخأ ةيموسرلا مدختسملا ةمجاو نم -EAP و LEAP لاثملا اذه مدختسي .هل ةقداصملا بيلاسأ ةفاضإ ديرت يذلا فيصوتلا .بولسألا تتبث in order to قبطي ةقطقط .EAP-TLS و FAST

-method> ةفاضإ ةقيرط CLI config local-auth eap-profile رمأ مادختسإ اضيأ كنكمي رابتخإ ىلإ قرط ثالث فيضن انب صاخلا نيوكتلا لااثم يف . <rorofile-name> RAP> ءامسأ يتلا EAP-TLS و EAP-FAST و LEAP يه بيلاسألاا هذهو .فيرعتلا فلمل EAP :رمأ ليكشت CLI لا جاتنإ اذه يدبي .يلاوتلا ىلع TLS و FAST و LEAP يه اهبيلاسأ

<#root>

(Cisco Controller) >

config local-auth eap-profile method add leap EAP-test

(Cisco Controller) >

config local-auth eap-profile method add fast EAP-test

(Cisco Controller) >

config local-auth eap-profile method add tls EAP-test

5يتلا تاملعملا. EAP-FAST عم الإ اذه مدختسي ال .EAP بولسأ تاملعم نيوكتب مق. يه اهنيوكت متيس

- تاغوسم ريفشت كف/ريفشتل مداخلا حاتفم—(مداخلا حاتفم) مداخلا حاتفم (يرشعلا يسادسلاب) (PACs) يمحملا لوصولا
  - . PAC شيع تقو ددحي PAC (PAC-TTL) ل ءاقبلا ةدم
  - . ةطلسلا فرعم ددحي (قطلسلا فرعم) قطلسلا فرعم

متي .هب احومسم لفغملا مكحلا ناك اذإ ام ددجي - (anon-provn) ىمسملا مكحلا
 يضارتفا لكشب اذه نيكمت

تاملعم < يلحم EAP < نيمأتلا رتخأ ،ةيموسرلا مدختسملا ةهجاو لالخ نم نيوكتلل ،(PAC) يمحملا لوصولا غوسم لجأ نم شيعلل تقوو ،مداخلا حاتفم لخدأو EAP-FAST .عجرملا فرعم تامولعم ميقو ،(hex) ةطلسلا فرعمو

:EAP-FAST ل تاملعملا هذه نييعتل اهمادختسإ بجي يتلا CLI نيوكت رماوأ يه هذه

#### <#root>

(Cisco Controller) >

config local-auth method fast server-key 12345678

(Cisco Controller) >

config local-auth method fast authority-id 43697369f1 CiscoA-ID

(Cisco Controller) >

config local-auth method fast pac-ttl 10

.6:ةيكلسال ةيلحم ةكبش لكل ةيلحملا ةقداصملا نيكمت

ةكبش ددحو ايلعلاا ةمئاقلاا نم WLAN تاكبش رتخأ (GUI) ةيموسرلا مدختسملا ةهجاو نم قوف رقنا .ةديدج ةذفان رهظت .اهل ةيلحملا ةقداصملا نيوكت ديرت يتلا WLAN EAP فيرعت فلم مسا ددحو ةيلحملا EAP ةقداصم نم ققحت .AAA تابيوبت < نيمأتلا :لاثملا اذه حضوي امك ةلدسنملا ةمئاقلا نم نميألا

-CLI config wlan local-auth enable <profile-name> <wlan نيوكتلا رمأ رادصإ اضيأ كنكمي :انه حضوم وه امك <id

#### <#root>

(Cisco Controller) >

config wlan local-auth enable EAP-test 1

#### .2.7 ةقبطاا نامأ تالماعم طبض

ةيكلساللاا ةيلحملا ةكبشلا ريرحت ةذفان يف ،ةيموسرلا مدختسملا ةهجاو ةهجاو نم ةمئاقلا نم WPA+WPA2 رتخاو 2 ةقبطلا بيوبت تامالع < نيمأتلا ىلإ لقتنا ،(WLAN) WPA ريفشت طبضا ،WPA+WPA2 تاملعم مسق تحت .2 ةقبطلا نيمأت ةلدسنملا .قيبطت قوف رقنا مث .AES ريفشت WPA2 و TKIP ىلع

:رمأ اذہ تلمعتسا ،CLI لا نم

#### <#root>

- (Cisco Controller) >
- config wlan security wpa enable 1
  - (Cisco Controller) >
- config wlan security wpa wpa1 ciphers tkip enable 1
  - (Cisco Controller) >
- config wlan security wpa wpa2 ciphers aes enable 1

#### .8:نيوكتلا نم ققحتلا

#### <#root>

(Cisco Controller) >

show local-auth config

User credentials database search order: Primary .....

Local DB

Timer: Active timeout ..... Undefined

Configured EAP profiles:

Name ..... EAP-test Certificate issuer ..... cisco

Peer verification options: Check against CA certificates ...... Enabled Verify certificate CN identity ...... Disabled Check certificate date validity ..... Enabled EAP-FAST configuration: Local certificate required ..... No Client certificate required ..... No

Enabled methods ..... leap fast tls

Configured on WLANs ..... 1

|              | TTL for the PAC .     | 10                            |
|--------------|-----------------------|-------------------------------|
|              | Anonymous provisio    | n allowedYes                  |
| Authority II | ID                    | 43697369f10000000000000000000 |
|              | Authority Information | CiscoA-ID                     |

مادختساب 1 مقر (WLAN) ةيكلساللاا ةيلحملا ةكبشلا نم ةنيعم تاملعم ةيؤر كنكمي :<show wlan <wlan id رمألا

#### <#root>

(Cisco Controller) >

show wlan 1

| WLAN Identitier                                                                                                    |
|----------------------------------------------------------------------------------------------------|
| Profile Nameaustinlab                                                                                                    |
| Network Name (SSTD)                                                                                                    |
| Status Disabled                                                                                                    |
| MAC Filtering Disabled                                                                                                    |
| Prophaset SSTD Enchlad                                                                                                    |
| Dioducast SSID Ellableu                                                                                                    |
| AAA Policy Overfide                                                                                                    |
|                                                                                                    |
| Exclusionlist limeout                                                                                                    |
| Session Timeout 1800 seconds                                                                                                    |
| Interface management                                                                                                    |
| WLAN ACLunconfigured                                                                                                    |
| DHCP Server Default                                                                                                    |
| DHCP Address Assignment Required Disabled                                                                                                    |
| Quality of Service Quality of Service                                                                                                    |
| WMMDisabled                                                                                                    |
| CCX - AironetIe Support Enabled                                                                                                    |
| CCX - Gratuitous ProbeResponse (GPR) Disabled                                                                                                    |
| Dot11-Phone Mode (7920)                                                                                                    |
| Wired Protocol None                                                                                                    |
| More or (a)uit                                                                                                    |
| TDv6 Support Disabled                                                                                                    |
|                                                                                                    |
| Padio Policy All                                                                                                    |
| Radio Policy All                                                                                                    |
| Radio Policy All<br>Local EAP Authentication Enabled (Profile 'EAP-test')                                                                                                    |
| Radio Policy All<br>Local EAP Authentication Enabled (Profile 'EAP-test')<br>Security                                                                                                    |
| Radio Policy All<br>Local EAP Authentication Enabled (Profile 'EAP-test')<br>Security                                                                                                    |
| Radio Policy All<br>Local EAP Authentication Enabled (Profile 'EAP-test')<br>Security<br>802.11 Authentication: Open System                                                                                                    |
| Radio Policy All<br>Local EAP Authentication Enabled (Profile 'EAP-test')<br>Security<br>802.11 Authentication: Open System<br>Static WEP Keys Disabled                                                                                 |
| Radio Policy All<br>Local EAP Authentication Enabled (Profile 'EAP-test')<br>Security<br>802.11 Authentication: Open System<br>Static WEP Keys Disabled<br>802.1X                                                                       |
| Radio Policy All<br>Local EAP Authentication Enabled (Profile 'EAP-test')<br>Security<br>802.11 Authentication: Open System<br>Static WEP Keys Disabled<br>802.1X                                                                       |
| Radio Policy All<br>Local EAP Authentication Enabled (Profile 'EAP-test')<br>Security<br>802.11 Authentication: Open System<br>Static WEP Keys Disabled<br>802.1X Disabled<br>Wi-Fi Protected Access (WPA/WPA2) Enabled                 |
| Radio Policy All<br>Local EAP Authentication Enabled (Profile 'EAP-test')<br>Security<br>802.11 Authentication: Open System<br>Static WEP Keys Disabled<br>802.1X Disabled<br>Wi-Fi Protected Access (WPA/WPA2) Enabled<br>WPA (SSN IE) |
| Radio Policy                                                                                                    |
| Radio Policy                                                                                                    |
| Radio Policy                                                                                                    |
| Radio Policy                                                                                                    |
| Radio Policy                                                                                                    |

AES Cipher..... Enabled Auth Key Management 802.1x.... Enabled PSK..... Disabled CCKM..... Disabled CKIP ..... Disabled IP Security..... Disabled IP Security Passthru..... Disabled Web Based Authentication..... Disabled --More-- or (q)uit Web-Passthrough..... Disabled Conditional Web Redirect..... Disabled Auto Anchor..... Disabled Cranite Passthru..... Disabled Fortress Passthru..... Disabled H-REAP Local Switching..... Disabled Infrastructure MFP protection..... Enabled (Global Infrastructure MFP Disabled) Client MFP..... Optional Tkip MIC Countermeasure Hold-down Timer..... 60 Mobility Anchor List WLAN ID IP Address Status

موقي .ةطشنلا ةلەملا تقۇم ةصاخو ،اەنيوكت نكمي ىرخأ ةيلحم ةقداصم تاملعم كانە عيمج لشف دعب يلحملا EAP مادختسإ اەلالخ متي يتلا ةرتفلا نيوكتب تقۇملا اذه .RADIUS مداوخ

رقنا مث .ةميق تقولاا تنيعو ماع<EAP يلحم<نمأ ترتخأ ،ةيموسرلا مدختسملا ةهجاو نم .قيبطت قوف

:رمأ اذه تردصأ ،CLI لا نم

#### <#root>

```
(Cisco Controller) >
```

```
config local-auth active-timeout ?
```

```
<1 to 3600> Enter the timeout period for the Local EAP to remain active,
in seconds.
(Cisco Controller) >
```

```
config local-auth active-timeout 60
```

show local-auth رمألا رادصإ دنع اهل تقوْملا اذه دادعا مت يتلا ةميقلا نم ققحتلا كنكمي. .config

#### <#root>

(Cisco Controller) >

show local-auth config

User credentials database search order: Primary ..... Local DB Timer: Active timeout ..... 60 Configured EAP profiles: Name ..... EAP-test ... Skip

8ةەجاو مادختسإ كنكميف ،ەليمحتو يوديلا يمحملا لوصولا غوسم ءاشنإ ىلإ تجتحا اذا. .(CLI) رماوألا رطس ةەجاو وأ (GUI) ةيموسرلا مدختسملا

نم فلملا ليمحت رتخاو ايلعلا ةمئاقلا نم رماوألا ددح ،ةيموسرلا مدختسملا ةهجاو نم ةلدسنملا ةمئاقلا نم (يمحملا لوصولا تاغوسم) PAC ددح .نميألا بناجلا يف ةمئاقلا .ليمحت قوف رقناو تاملعملا ةفاك لخدأ .فلملا عون

:ةيلاتلا رماوألا لخدأ ،(CLI) رماوألا رطس ةهجاو نم

```
<#root>
                               (Cisco Controller) >
                       transfer upload datatype pac
                               (Cisco Controller) >
                              transfer upload pac ?
               Enter the user (identity) of the PAC
 username
                                (Cisco Controller) >
                        transfer upload pac test1 ?
               Enter the PAC validity period (days)
<validity>
                               (Cisco Controller) >
                     transfer upload pac test1 60 ?
                Enter a password to protect the PAC
 <password>
                                (Cisco Controller) >
              transfer upload pac test1 60 cisco123
                                (Cisco Controller) >
                  transfer upload serverip 10.1.1.1
```

### Microsoft ةداەش ةئيە

مكحتلا رصنع ىدل نوكي نأ بجي ،EAP-TLS و 2 رادصإلاا EAP-FAST ةقداصم مادختسإ لجأ نم فرعت نأ بجيو ةحلاص ةداهش ليمعلا ةزهجأ عيمجو (WLC) ةيكلساللاا ةيلحملا ةكبشلا يف .قدصملا عجرملاب ةصاخلا ةماعلا ةداهشلا اضيأ

بيكرتلا

.ەتيبثت بجي ،قدصملا عجرملا تامدخ ەيلع اتبثم Windows 2000 Server نكي مل اذا

:Windows 2000 مداخ ىلع "Microsoft قدصم عجرم" طيشنتل ةيلاتلا تاوطخلا لمكأ

.1: .جمارب ةلازإ/ةفاضإ رتخأ ،مكحتلا ةحول نم

.2.رسيألا بناجلا ىلع Windows تانوكم ةلازإ/ةفاضإ ددح

.3.تاداەشلا تامدخ نم ققحت

ةعباتملا لبق ريذحتلا اذه عجار:

ددح ،طيسب لقتسم عجرم ءاشنإ لجأ نم .ەتيبثت ديرت يذلا قدصملا عجرملا عون ددح. لقتسملا يرذجلا CA قدصملا عجرملا.

5ةعقوم ةداەش تامولعملا ەذە ئشنت .قدصملا عجرملا لوح ةيرورضلا تامولعملا لاخدا. ەمدختست يذلا قدصملا عجرملا مسا ركذت .كب صاخلا قدصملا عجرملل ايتاذ.

دادعإلا لاثملا اذه مدختسي .تانايب ةدعاق يف تاداهشلا قدصملا عجرملا نزخي :Microsoft لبق نم حرتقملا يضارتفالا ةقدصم تامدخ مدختست Microsoft ققدصم تامدخ مدختست Microsoft ق ضرغلا اذهل IIS ةمدخ ليغشت ةداعإ بجي .اهترادإو:

كيدل نوكي نأ بجي .ةديدجلا ةمدخلا تيبثتب نآلاا Microsoft Windows 2000 Server موقي Windows تانوكم تيبثتل Windows 2000 Server تيبثتب صاخلا طوغضملا صرقلا .ةديدجلا

نآلا "قدصملا عجرملا" تيبثت مت.

### LAN ةكبش يف مكحتلا ةدحو يف ةداەشلا تيبثت Cisco نم ةيكلساللا

ةكبشلا مكحت ةدحول يلحملا EAP مداخ ىلع EAP-TLS و 2 رادصإلا EAP-FAST مادختسال :ةيلاتلا ثالثلا تاوطخلا عبتا ،Cisco نم ةيكلساللا ةيلحملا

.1<u>.ةيكلساللا ةيلحملا ةكبشلا مكحت ةدجو ىلع زامجلا ةدامش تيبثتب مق</u>

.2<u>.ةيكلساللا ةيلحملا ةكبشلا يف مكحتلا ةدجو ىلا دروملل CA قداهش ليزنتب مق</u>

.<u>EAP-TLS.</u>3 مادختسال ةيكل سالل اقيل حمل اقكب شل ايف مكحتل اقدحو نيوكتب مق</u>

"لوصولا يف مكحتلا مداخ" تيبثت متي ،دنتسملا اذه يف حضوملا لاثملا يف هنأ ظحال ،Microsoft Certificate Authority و Microsoft Active Directory ب صاخلا فيضملا سفن ىلع (ACS) .فلتخم مداخ ىلع ACS مداخ ناك اذإ هسفن وه نيوكتلا نوكي نأ بجي نكلو

ةيكلساللا ةيلحملا ةكبشلا مكحت ةدحو ىلع زاهجلا ةداهش تيبثت

:ةيلاتلا تاوطخلا لمكأ

ا ىلإ لقتنا http://<serverAddr>/certsrv.a.

b.يلاتا رقناو ةداەش بلط رتخأ.

.c.كلذ دعب ةقطقطو مدقتم بلط ترتخأ.

- لقوف رقناو جذومن مادختساب اذه قدصملا عجرملا ىلٍ ةداەش بلط لاسراٍ رتخأ. يلاتلا
- ەتلباق ةمالع عضو مث .ةلصلا تاذ تامولعملا لخدأو ةداەشلا بلاقل بيو مداخ رتخا. حيتافملا ىلع ريدصتلل.

f.كزاهج يف اەتيبثت ىلإ جاتحت ةداەش نآلا ىقلتت.

ينم ةداەشلا تدرتسإ steps in order to اذه تمتأ pc:2.

a.یوتحملا < تنرتنإلا تارايخ < تاودأ رتخاو Internet Explorer ضرعتسم حتفا.

b.تاداەش ىلع رقنا.

.c. ةلدسنملا ةمئاقلا نم اثيدح ةتبثملا ةداهشلا ددح.

.d.ردصي ةقطقط

وه قيسنتلاا اذه .صاخلا حاتفملا ردصي معن ترتخاو نيترم كلذ دعب تقطقط. (قيسنت PKCS#12.) 20#2.)

.f.ةيوقلاا ةيامحلا نيكمت رتخأ

.g.رورم ةملك بتكا

.tme2.pfx>.h فلم يف ەظفحا

.3اەليوحتل اتبثم OpenSSL نوكي ثيح بساح يأ ىلإ PKCS#12 قيسنتب ةداەشلا خسنا قيسنت ىلإ PEM.

openss1 pkcs12 -in tme2.pfx -out tme2.pem

!--- The command to be given, -in

Enter Import Password:

!--- Enter the password given previously, from step 2g.

MAC verified OK Enter PEM pass phrase:

!--- Enter a phrase.

Verifying - Enter PEM pass phrase:

لةكبشلا يف مكحتلا رصنع ىلع ةلوحملا PEM قيسنت زامج ةدامش ليزنتب مق. (WLC). ةيكلساللا ةيلحملا

<#root>

(Cisco Controller) >

transfer download datatype eapdevcert

(Cisco Controller) >

transfer download certpassword password

!--- From step 3.

Setting password to <cisco123>

(Cisco Controller) >

transfer download filename tme2.pem

(Cisco Controller) >

transfer download start

| Mode TFT                 | Ρ |
|--------------------------|---|
| Data Type Vendor Dev Cer | t |
| TFTP Server IP 10.1.1.1  | 2 |
| TFTP Packet Timeout      | 6 |
| TFTP Max Retries1        | 0 |
| TFTP Path                | / |
| TFTP Filename tme2.pe    | m |

This may take some time. Are you sure you want to start? (y/N) y

TFTP EAP Dev cert transfer starting.

Certificate installed. Reboot the switch to use new certificate.

.5.ةداەشلا نم ققرحت ،ليغشتلا ةداعإ دعب

#### <#root>

(Cisco Controller) >

show local-auth certificates

Certificates available for Local EAP authentication:

ةيكلساللاا ةيلحملا ةكبشلا يف مكحتلا ةدحو ىلإ دروملل CA ةداهش ليزنت

ات المكأ : المكأ المكأ

.1:ةداەش ca عﺉابﻝا تﺩﺭﺕﺱﺇ steps in order to اذە تﻣﺖﺃ

ىلإ لقتنا http://<serverAddr>/certsrv.a.

b. كلذ دعب ةقطقطو ةداهش CA لا درتسي ترتخأ.

.c.قدصملا عجرملا ةداەش رتخأ

.d.زمرملا DER قوف رقنا

.rootca.cer.e ةئيه ىلع ةداەشلا ظفحاو CA ةداەش ليزنت ىلع رقنا

مادختساب PEM قيسنت ىلإ DER قيسنت نم دروملل قدصملا عجرملا ليوحتب مق. رمأ PEM جراخ - penssl x509 -in rootca.cer -information der -out rootca.pem رمألا

.PEM قيسنتب rootca.pem وه تاجرخملا فلم

3.دروملل قدصملا عجرملا ةداەش ليزنت

#### <#root>

```
(Cisco Controller) >
```

transfer download datatype eapcacert

(Cisco Controller) >

```
transfer download filename ?
```

<filename> Enter filename up to 16 alphanumeric characters.

(Cisco Controller) >

transfer download filename rootca.pem

(Cisco Controller) >

transfer download start ?

(Cisco Controller) >

transfer download start

| Mode         |                  | <br>TFTP           |
|--------------|------------------|--------------------|
| Data Type    |                  | <br>Vendor CA Cert |
| TFTP Server  | • IP             | <br>10.1.1.12      |
| TFT          | P Packet Timeout | <br>               |
| TFTF         | • Max Retries    | <br>10             |
| TFT          | TP Path          | <br>/              |
| TFTP Filenam | 1e               | <br>rootca.pem     |

This may take some time.

Are you sure you want to start? (y/N) y

TFTP EAP CA cert transfer starting.

Certificate installed. Reboot the switch to use new certificate.

-EAP مادختسال ةيكلساللا ةيلحملا ةكبشلا يف مكحتلا ةدحو نيوكتب مق TLS

ةيلاتلا تاوطخلا لمكأ:

فيصوتلا رتخأ ،تافيصوت < يلحم EAP < نيمأت رتخأ ،ةيموسرلا مدختسملا ةهجاو نم :تادادعإلا هذهل صحفو

- .ةبولطملا ةيلحملا ةداهشلا نيكمت مت
  - .ةبولطملا ليمعلا قداهش نيكمت مت
    - دروملا وه ةداهشلا ردصم
- . قدصما عجرما تاداهش لباقم صحفا نيكمت مت

### "ليمعلا زاهجلا" ىلع "قدصملا عجرملا ةداەش" تيبثت

اەتيبثتو ليمعلل يرذج قدصم عجرم ةداەش ليزنت

قرط ةدع كانه .قدصم عجرم مداخ نم رذجلا قدصم عجرم ةداهش ىلع ليمعلا لصحي نأ بجي لوصحلل .Windows XP زاهج ىلع اهتيبثتو ليمع ةداهش ىلع لوصحلل اهمادختسإ كنكمي مدختسملا فرعم مادختساب Windows XP مدختسم لوخد ليجست بجي ،ةحلاص ةداهش ىلع .ةكبش لاصتا هيدل نوكي نأ بجيو هب صاخلا

لوصحلل ةكبشلاب يكلس لاصتاو Windows XP ليمع ىلع بيو ضرعتسم مادختسإ مت ىلع لوصحلل ءارجإلا اذه مدختسي .صاخلا رذجلا قدصملا عجرملا مداخ نم ليمع ةداهش ىلع :Microsoft نم قدصم عجرم مداخ نم ليمعلا ةداهش

اعجرملا مداخ ىلٍ ضرعتسملا ەيجوتب مقو ليمعلا ىلع بيو ضرعتسم مدختسأ. لخدأ ،كلذب مايقلل .قدصملا

مادختساب لوخدل ليجست كيلع بجي .Domain\_name\user\_name مادختساب لوخدلا لجس .XP ليمع مادختسإ دارملا صخشلاب صاخلا مدختسملا مسا

.3.كلذ دعب رقناو CA ةداەش عاجرتسإ رتخأ ،بيحرتلا ةذفان يف

.CA.4 ةداەش ليزنتو Base64 زيمرت ددح

.5.يلاتلا ىلع رقناو ةداەشلا ەذە تېبىت ىلع رقنا ،"ةداەشلا رادصإ مت" راطإلا يف

.6.ةحجان داريتسإ ةلااسرل ،يلاتلا قوف رقناو ايئاقلت تاداهشلا نزخم ديدحت رتخأ

.7:قدصملا عجرملا ةداەش دادرتسال قدصملا عجرملاب لاصتالا

.8.قدصملا عجرملا ةداەش ليزنت ىلع رقنا

حتفا ،حيحص لكشب ةتبثم قدصملا عجرملا ةداهش نأ نم ققحتلل Internet Explorer9. .تاداهشلا < ىوتحملا < تنرتنإلا تارايخ < تاودأ رتخاو

مت يتلا ماظنلا ةداهش ةئيه ىرت نأ بجي ،اهيف قوثوملا رذجلا ةداهش ةئيه يف :اثيدح اهتيبثت

ليمع زاهجل ليمع ةداهش ءاشنإ

ةكبشلا يف مكحتلا زكرمل قدصم عجرم مداخ نم ةداهش ىلع لوصحلا ليمعلا ىلع بجي يتلا قرطلا نم ديدعلا كانه .WLAN EAP-TLS ليمع ةقداصمل (WLC) ةيكلساللا ةيلحملا لوصحلل .Windows XP زامج ىلع اهتيبثتو ليمع ةداهش ىلع لوصحلل اهمادختسإ كنكمي مدختسملا فرعم مادختساب Windows XP مدختسم لوخد ليجست بجي ،ةحلاص ةداهش ىلع ليطعت عم WLAN لاصتا وأ يكلس لاصتا امإ) ةكبش لاصتا هيدل نوكي نأ بجيو هب صاخلا .(x20.1 ينامأ

لوصحلل ةكبشلاب يكلس لاصتاو Windows XP ليمع ىلع بيو ضرعتسم مادختسإ متي ىلع لوصحلل ءارجإلا اذه مدختسي .صاخلا رذجلا قدصملا عجرملا مداخ نم ليمع ةداهش ىلع :Microsoft نم قدصم عجرم مداخ نم ليمعلا ةداهش

1عجرملا مداخ ىلإ ضرعتسملا ەيجوتب مقو ليمعلا ىلع بيو ضرعتسم مدختسأ. لخدأ ،كلذب مايقلل .قدصملا

مادختساب لوخدلا ليجست بجي .Domain\_name\user\_name مادختساب لوخدلا لجس مدختسملا مسا نيمضت متي) .XP ليمع مدختسي يذلا صخشلاب صاخلا مدختسملاا (.ليمعلا ةداهش يف

.3.كلذ دعب رقناو ةداەش بلط رتخأ ،بيحرتلا ةذفان يف

.4.كلذ دعب ةقطقطو بلط مدقتم ترتخأ

.5.يلاتلا قوف رقناو جذومن مادختساب اذه قدصملا عجرملا ىلٍ ةداهش بلط لاسراٍ رتخأ

6حاتفملا مجح ددحو ،مدختسمك "ةداەشلا بلاق" رتخأ ،ةمدقتملا ةداەشلا بلط جذومن يف. لاسرا كلع رقناو 1024 ةئيە كلع.

ةداەش تيبثت ىلا اذە يدۇي .ةداەشلا ەذە تيبثت ىلع رقنا ،"ةداەشلا رادصإ" راطإلا يف. Windows XP. ليمع ىلع حاجنب ليمع

.8.ليمعلا ةقداصم ةداەش ددح

نآلا ليمعلا ةداهش ءاشنإ مت.

9تارايخ < تاودأ رتخاو Internet Explorer ىلإ لقتنا ،ةداەشلا تيبثت نم ققحتلل. ةداەشلا ىرت نأ بجي ،"يصخش" بيوبتلا ةمالع يف .تاداەشلا < ىوتحملا < تنرتنإلا.

### ليمعلا زاهج ىلع Cisco Secure Services ليمع عم EAP-TLS

ةيلاتلا تاوطخلا لمكأ:

.1ثبب ،يضارتفا لكشب ،(WLC) ةيكلساللاا ةيلحملا ةكبشلا يف مكحتلا ةدحو موقت ءاشنإل .ايئوض ةحوسمملا SSIDs نم تاكبش ءاشنإ ةمئاق يف هضرع متي كلذل ،SSID ءاشنإ ىلع رقنلاو (عورشم) ةمئاقلا يف SSID ىلع رقنلا كنكمي ةكبش فيصوت .ةكبش

ليطعت عم (WLAN) ةيكلساللاا ةيلحملا ةكبشلل ةيساسألا ةينبلاا نيوكت مت اذإ ةفاضإ قوف رقنا ،كلذب مايقلل .ايودي SSID ةفاضإ كيلع بجيف ،Broadcast SSID .(Enterprise ،لاثملا ليبس ىلع) ايودي بسانملا SSID فرعم لخدأو لوصولا ةزهجأ نمض ليمعلا هيف ثحبي يذلا ناكملا وه اذهو .ليمعلل طشنلا فاشكتسالاا كولس نيوكت لاخدإ دعب اذه لوصولا زاهج نع طشنلا ثحبلا ددح .هب صاخلا نوكملا SSID نع طاشنب .لوصولا زاهج ةفاضإ راطإ يف

تادادعإ نكت مل اذإ (802.1X) تاسسؤملا عاضوأب ذفنملا تادادعإ حمست ال :ةظحالم .فيصوتلل ةرم لوأل ةنوكم EAP ةقداصم

- .2نارقإب كل حمسي يذلاو ،ةكبشلا فيرعت فلم راطإ ليغشتل ةكبش ءاشنإ ىلع رقنا فلمل يفصو مسا نييعتب مق .ةقداصم ةيلآب (ەنيوكت وأ) ەرايتخإ مت يذلا SSID فيرعتلا
  - فيرعت فلم نمض SSIDs وأ/و WLAN ةكبشل ةددعتم نامأ عاونأ نارقإ نكمي :ةظحالم .اذه ةقداصملا
    - .3نيوكتل نيوكت ىلع رقنا مث .EAP-TLS بولسأ صحفو ةقداصملا ليغشتب مق .EAP-TLS صئاصخ
- .4.دادعإ ةيلمع تاغوسم / EAP لا تلكش in order to ليدعت ىلع رقنا ،ةصالخ ليكشت تحت
- .5.ةيوهك مدختسملا مسا رتخاو ،لوكوتوربلا نمض EAP-TLS رتخاو ،ةقداصملا ليغشت ددح
  - 6ليجست دامتعا تانايب مادختسال يداحألا لوخدلا ليجست دامتعا تانايب مادختسإ ددح. EAP-TLS تاملعم دادعإل نيوكت ىلع رقنا .ةكبشلا ةقداصمل لوخدلا
  - نيوكت ىلع لوصحلل EAP-TLS مداخ ةداەش نم ققحتلا كمزلي نمآ EAP-TLS نيوكت ىلع لوصحلل. مداخلا ةداەش نم ققحتلا نم ققحت ،كلذب.
- مداخ ةداەش ةحص نم ققحتلل RADIUS، تامولعم حنم كمزلي Cisco Secure Services Client8 مداخ ةداەش ةحص نم ققحتلل قوثوملا مداوخلا ةرادإ < اەب قوثوم مداوخ < ليمع رتخأ .طقف ةحيحصلا ةداەشلا لوبقل .يلاحلا مدختسملل اەب

.9.مداخلا ةداەش مسا نم ققحتو ةدعاقلا ةيمستب مق

.EAP-TLS نيوكت ىەتنا

الي المات Cisco Secure Services Client10 بلطي .ةيكلساللا الماتية في الماتية الموجد الي الموجد الي الموجد التقا مدخت مرال الوجد لي جست ةدعاقلا نيوكت عم) اەنم ققحتيو مداخلا ةداەش Cisco Secure Services Client لبقتسي .مدختسملل ةداەشلا مادختسإ بلطي مث .(قدصملا عجرملا تيبثتو

رتخأ ،ليمعلا ةقداصم دعب SSID رتخأ ،ليمعلا ققداصم دعب لااصتالا ليصافت نع مالعتسالل ةلاحلا قوف رقناو تاكبشلا.

ەتاءاصحاو لاصتالا ةلاحو ليمعلا زاەج نع تامولعم لاصتالا ليصافت راطإ رفوي .802 ليصوت ةلاح نع ليصافت WiFi ليصافت بيوبت ةمالع رفوت .ةقداصملا ةقيرطو .ريفشتلا/ةقداصملاو 11 .802 ةانقلاو RSSI نمضتي يذلا 11

## حيحصتلا رماوأ

مجرتم ةادأ مدختسا. show ر<u>ماوأ ضعب (طقف نيل جسمل اءال معلل) جارخال امجرتم ةادأ</u> معدت . show رمألا جَرخُم ليلحت ضرعل (OIT) جارخإلا

.debug رماوأ مادختسإ لبق <u>حيحصتا رماوأ لوج ةمهم تامولعم</u> ىلإ عجرا :ةظحالم

ةيلحملا ةكبشلا يف مكحتلا رصنع يف هذه ءاطخألا حيحصت رماوأ مادختسإ نكمي :ةقداصملا لدابت مدقت ةبقارمل (WLC) ةيكلساللا

- debug aaa events enable
  - enable debug aaa detail •
  - نكمي ثداح debug dot1x
- enable تالاحلا debug dot1x
- debug aaa local-auth eap events enable •

وأ

debug aaa all enable •

### ةلص تاذ تامولعم

- <u>4.1 رادصإلا، Cisco نم ةيكلساللا LAN ةكبش مكحت ةدجو نيوكت ليلد</u>
  - <u>WLAN ةينقت معد</u>
  - <u>Cisco Systems تادنتسمل او ينقتل ا معدل ا</u>

ةمجرتاا مذه لوح

تمجرت Cisco تايان تايانق تال نم قعومجم مادختساب دنتسمل اذه Cisco تمجرت ملاعل العامي عيمج يف نيم دختسمل لمعد يوتحم ميدقت لقيرشبل و امك ققيقد نوكت نل قيل قمجرت لضفاً نأ قظعالم يجرُي .قصاخل امهتغلب Cisco ياخت .فرتحم مجرتم اممدقي يتل القيفارت عال قمجرت اعم ل احل اوه يل إ أم اد عوجرل اب يصوُتو تامجرت الاذة ققد نع اهتي لوئسم Systems الما يا إ أم الا عنه يل الان الانتيام الال الانتيال الانت الما